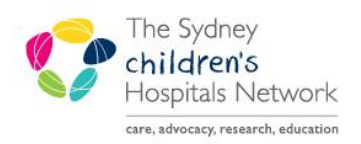

## QUICKSTART

A series of helpful guides provided by the Information Technology Department

## **Postoperative Instructions**

Postoperative Instructions are accessed via the To Do List in the Anaesthesia Record

1. Double click or drag the PACU icon to populate the actions pane (bottom right of Anaesthesia Record).

| Completed To Do | To Do List<br>Event Details<br>suxamethonium<br>ferlanyl 100 microg amp<br>morphine 10 mg amp<br>dexamethasone<br>Hartmann's infus 100 mL, IV, N<br>neostigmine | Monitors Gases | ▲ et CO2 - AN mm нg<br>FiO2 - AN %<br>MAC - AN %<br>et SEV - AN %<br>SpO2 - AN %<br>SpO2 - AN %<br>HR - ECC - AN topm<br>HR - SpO2 - AN topm<br>- Temp - AN Deg C | 5(4) 45 42 44 40 45 60   40 1 0 1 2 1   40 1 0 1 2 1   41 2 1 2 1   4 7 4 0 100   4 72 78 78   4 98 100 100   4 0 0 0 | <sup>ĸ</sup> ⋏⋏⋏⋌⋏ <u>⋡</u> ⋩⋩⋩⋏⋠⋌⋏⋌⋌⋏<br><del>∊∊∊∊∊</del> |
|-----------------|----------------------------------------------------------------------------------------------------|----------------|----------------------------------------------------------------------------------------------------|----------------------------------------------------------------------------------------------------|------------------------------------------------------------|
| 2.00            | sugammadex<br>S8 Medication Signoff<br>Postoperative instructions                                                                                               |                |                                                                                                    |                                                                                                    |                                                            |

- 2. Double click on the icon in the actions pane.
- 3. The Action Details pop-up window appears.

| 3 Action Details                                                                                                    |                              |
|----------------------------------------------------------------------------------------------------|------------------------------|
| Modify Postoperative instructions                                                                                                    |                              |
|                                                                                                    | 2                            |
| Observations Routine Observations Close nursing observations Monitor grain for bleeding Neuro obs Other                                                                 | Value                        |
| Saturations Oxygen to keep saturations above 95% Oxygen to keep saturations above Accept saturations above                                                              | Intake: IV fluids as charted |
| Analgesia Oral analgesia scharted NCA-Nurse Controlled Analgesia PCA - Patient Controlled Analgesia Ninfusion for analgesia Epidural/Regional infusion as charted Other | No Value                     |
| Intake East and drink when appropriate Sip test after ITV fidids as charical Keep Nil By Mouth Other                                                                    |                              |
| Special post op monitoring Aproces monitoring Overnight pulseoximetry Continue BIPAP/CPAP /HTNP Other                                                                   |                              |
| Removal of laxes Remove arterial line Remove second cannula Other                                                                                                    |                              |
| Investigations in PACU Check 85 Blood Sugar Level Chest x-ray Arterial blood gas Check haemoglobin Other                                                                |                              |
| BTF-Between the flags Calling criteria changed - See BTF for rationale Comment                                                                                          |                              |
| Variation to PACU disch time: Ok to D/C when meets discharge orteria After 50 minutes After 90 minutes Other                                                            |                              |
| Other Comment                                                                                                    |                              |
| e                                                                                                    |                              |
| Time: 1657/                                                                                                    |                              |
| 10 • 10000010 10 15 15 15 00 10 • 45 16 10 10 10 10 10 10 10 10 10 10 10 10 10                                                                                          | 17.45                        |
| Comment:                                                                                                    |                              |
|                                                                                                    | ^<br>                        |
|                                                                                                    | -                            |
| Remove                                                                                                    | OK Cancel                    |

- 4. Click on options as needed to document.
- 5. Click OK.

## **Viewing Postoperative Instructions**

Postoperative Instructions are viewed in Interactive View and I&O in PowerChart.

- 1. Click Interactive View and I&O in the left hand menu bar.
- 2. Click on the PACU Anaesthesia band, and then Anaesthesia.

| TRAIN, Anaesthesia 🛛 🛛                                                      |                             |                                                                                                    |                                              |                |                                                    |                                        |                     |
|-----------------------------------------------------------------------------|-----------------------------|----------------------------------------------------------------------------------------------------|----------------------------------------------|----------------|----------------------------------------------------|----------------------------------------|---------------------|
| Royal Alexandra Hospital for Child<br>TRAIN, Anaesthesia<br>** Allergies ** | <sup>Iren</sup> MRN:1374041 | ß                                                                                                    | Age:8 years<br>DOB:17/08/2010<br>Gender:Male | No<br>Do<br>Ad | Non-Clinical A<br>sing Wt: 36.00<br>Hoc Subscribe: | lerts Record<br>kg (do<br>Not Subscrib | ed<br>cument<br>bed |
| Mens 7                                                                      | < > 🔸 者 Interactiv          | ve View and                                                                                                    | I&O                                          |                |                                                    |                                        |                     |
| Imaged Documents                                                            | 🐂 🖽 🐼 🖌 🔯 🖉 🛄 I             | ia × ai                                                                                                    |                                              |                |                                                    |                                        |                     |
| Immunisation History                                                        |                             |                                                                                                    | _                                            |                |                                                    |                                        |                     |
| Interactive View and I&O                                                    | Fluid Balance Chart         |                                                                                                    | 4                                            |                |                                                    | Last 24 H                              | lours               |
| MAR                                                                         | QUICK VIEW                  |                                                                                                    | Find Item - Critica                          | I 🔲 High       | Low Abr                                            | normal 🕅 🛙                             | Jnauth              |
| MAR Summary                                                                 | Systems Assessment          |                                                                                                    | Rent                                         | Comment        | Elac D                                             | in a second                            |                     |
| Medication List                                                             | Concology Medical           |                                                                                                    |                                              |                |                                                    |                                        |                     |
| Oncology                                                                    | Concology                   |                                                                                                    | X.                                           |                |                                                    |                                        |                     |
| Orders + Add                                                                | Prescribing Measurement     | ts                                                                                                    | - R 🖌                                        | 17:00          | - 16:00 -                                          | 15:00 -                                | 14:0                |
| Order Status & Results                                                      | Observations ACLL           |                                                                                                    |                                              | 17:5           | 9 16:59                                            | 15:59                                  | 14:                 |
|                                                                             | A PACILI                    |                                                                                                    | ⊿ Anaesthesia                                |                |                                                    |                                        |                     |
| Problems, Alerts and Diagnoses                                              | A DACU Anaosthosia          |                                                                                                    | Postoperative Instructions                   |                | Observati.                                         |                                        |                     |
| Results                                                                     | Accentesia                  | According the state of the state of the stat |                                              |                |                                                    |                                        |                     |
| Advanced Graphing                                                           | A Horest Resid              |                                                                                                    | Arterial Line                                |                |                                                    | Arterial Li                            |                     |

3. Hover over the cell with results in the Postoperative Instructions, and the full postoperative instructions are displayed.

| <u>mu</u>                    | 19/09/2018 |           |                                                                                                    |         |         |         |      |  |  |
|------------------------------|------------|-----------|----------------------------------------------------------------------------------------------------|---------|---------|---------|------|--|--|
| Pro 201                      | 17:00 -    | 16:00 -   | 15:00 -                                                                                                    | 14:00 - | 13:00 - | 12:00 - | 11:0 |  |  |
|                              | 17:59      | 16:59     | 15:59                                                                                                    | 14:59   | 13:59   | 12:59   | 11:  |  |  |
|                              |            |           |                                                                                                    |         |         |         |      |  |  |
| Postoperative Instructions   |            | Observati | ĺ                                                                                                    |         |         |         |      |  |  |
| Peripheral IV                |            | ۲<br>۲    | Observations: Routine observations                                                                                                    |         |         |         |      |  |  |
| Arterial Line                |            |           | Saturations: Oxygen to keep saturations above 95%<br>Analgesia: PCA - Patient Controlled Analgesia<br>Intake: IV fluids as charted<br>Intake: Keen Nil Bv Mouth |         |         |         |      |  |  |
| Central Venous Catheter/PICC |            |           |                                                                                                    |         |         |         |      |  |  |
| Midline                      |            |           |                                                                                                    |         |         |         |      |  |  |
| NG/OG Tube                   |            | [         |                                                                                                    |         |         |         |      |  |  |